ここのエリアがいらない場合は、先頭行から Delete キーを押していってくださいね。大学 ノートのように作成できるので、議事録とか便利ですよ。

- 説明1 ビデオを使うと、伝えたい内容を明確に表現できます。[オンライン ビデオ] をクリックすると、追加したいビデオを、それに応じた埋め込みコードの形 式で貼り付けできるようになります。キーワードを入力して、文書に最適な ビデオをオンラインで検索することもできます。
- 説明2 Word に用意されているヘッダー、フッター、表紙、テキスト ボックス デ ザインを組み合わせると、プロのようなできばえの文書を作成できます。た とえば、一致する表紙、ヘッダー、サイドバーを追加できます。[挿入]を クリックしてから、それぞれのギャラリーで目的の要素を選んでください。
- 説明3 テーマとスタイルを使って、文書全体の統一感を出すこともできます。[デ ザイン]をクリックし新しいテーマを選ぶと、図やグラフ、SmartArt グラ フィックが新しいテーマに合わせて変わります。スタイルを適用すると、新 しいテーマに適合するように見出しが変更されます。
- 説明4 Word では、必要に応じてその場に新しいボタンが表示されるため、効率よく操作を進めることができます。文書内に写真をレイアウトする方法を変更するには、写真をクリックすると、隣にレイアウト オプションのボタンが表示されます。表で作業している場合は、行または列を追加する場所をクリックして、プラス記号をクリックします。
- 【重要】 新しい閲覧ビューが導入され、閲覧もさらに便利になりました。文書の一部 を折りたたんで、必要な箇所に集中することができます。最後まで読み終わ る前に中止する必要がある場合、Word では、たとえ別のデバイスであって も、どこまで読んだかが記憶されます。

※ 矢印の下に 段区切りを 入れてね

 $\downarrow$ 

★このエリアを Enter キーでページを追加できます。左側は各ページでそ れぞれ適当な位置で段区切りを入れてください。そうすると1ページ目と 同じように記載ができます。

※ 段区切り→[レイアウト]→[区切り]→[段区切り]